# VODIČ ZA UŠTEDE U MALOPRODAJI

# Kako najlakše uštediti korištenjem

# aplikacije 360 PROMO

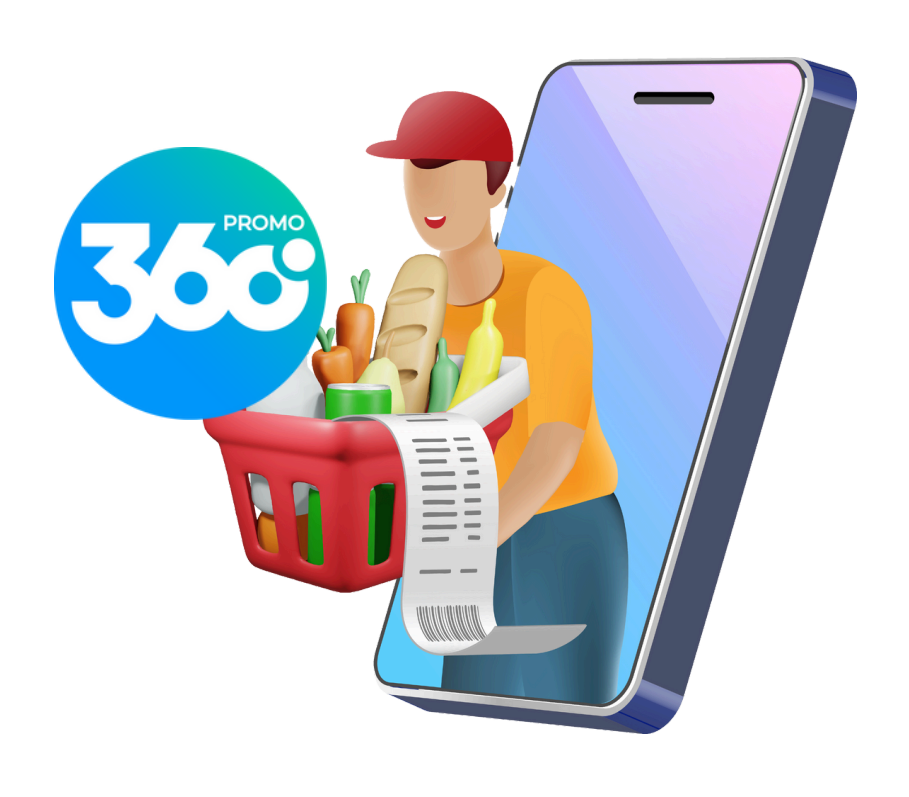

## Preporučuje:

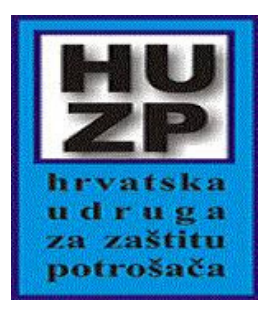

## ZA UŠTEDU NOVCA:

#### A) Kupovina robe široke potrošnje (modul Promocije i akcije):

| Podijeli                                         |                    |  |  |  |
|--------------------------------------------------|--------------------|--|--|--|
| Moje kupovne liste                               |                    |  |  |  |
| Kupovna lista                                    | 27.10.2024.        |  |  |  |
| ➡ Unesite naziv proizvoda, artikla ili<br>branda |                    |  |  |  |
| 🗙 Kruh                                           | +                  |  |  |  |
| 🗙 Mlijeko                                        | - 1 +              |  |  |  |
| 🗙 Ulje                                           | - 1 +              |  |  |  |
| 🗙 Šunka                                          | - 1 +              |  |  |  |
| 🗙 Kava                                           | ) — 1 <b>+</b>     |  |  |  |
| 🗙 Limun                                          | - 1+               |  |  |  |
| 🗙 Borovnica                                      | - 1+               |  |  |  |
| 🗙 Tjestenina                                     | - 1 +              |  |  |  |
| 🗙 Ajvar                                          | - 1 +              |  |  |  |
| Q Potraži promocije                              |                    |  |  |  |
| Početna Lista Oc                                 | labrano Moj profil |  |  |  |

# 1

U modul "Promocije i akcije" ubacite u kupovnu listu proizvode koje najčešće/redovno kupujete.

Provjerite svaki tjedan što se od proizvoda s kupovne liste nalazi na akciji putem gumba "Potraži promocije". Od tih promocija odaberite one koji su Vam najzanimljivije i spremite ih u odabrane akcije putem srca (favoriti)

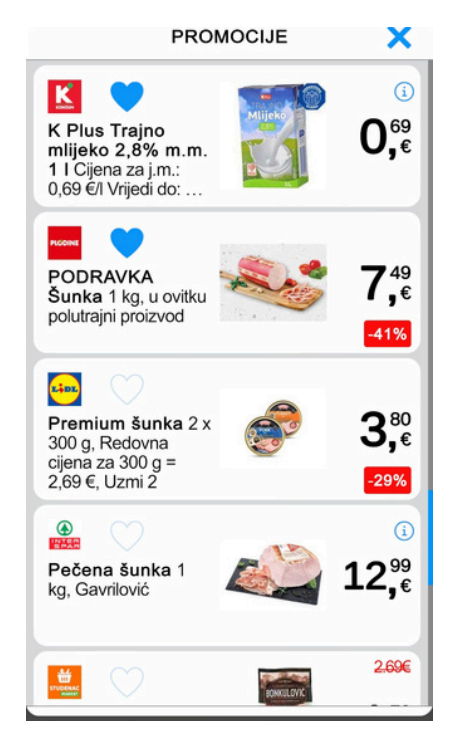

| j m                                                                   | BQ                 | D >                   |
|-----------------------------------------------------------------------|--------------------|-----------------------|
| Dani Trgovc                                                           | i Asortiman<br>uhe | Reset                 |
|                                                                       | 0.00               | 4.29€                 |
| Pasta za zube 75<br>ml, 1 L = 38,53 €,<br>Lacalut                     | HAID-              | 2,€<br>-32%           |
| Pasta za zube   Aquafresh   Fresh&Minty 2 x 100   ml 1 L = 17,45 €    | NAN AN             | 3,€<br>-39%           |
| Pasta za zube<br>Aquafresh<br>Fresh&Minty 2 x 100<br>ml 1 L = 17,45 € | No.                | 3,€<br>-39%           |
| Plidenta PASTA<br>ZA ZUBE 75 ml<br>21,20 €/                           | Pildenta           | 2.32€<br>1,59<br>-31% |
|                                                                       | $\sim$             |                       |
| Početna Lista                                                         | Odabrano           | Moj profil            |

## 3

Potražite dodatno proizvode koje trebate kupiti baš sada. Odabrane akcije od njih također spremite u odabrane putem srca (favoriti)

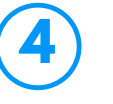

Na gornjoj traci gumbom "Poredaj" pregledajte ponude s najvećim akcijskim popustima. Odaberite pri tome one koji su Vam zanimljivi i spremite putem srca u favorite.

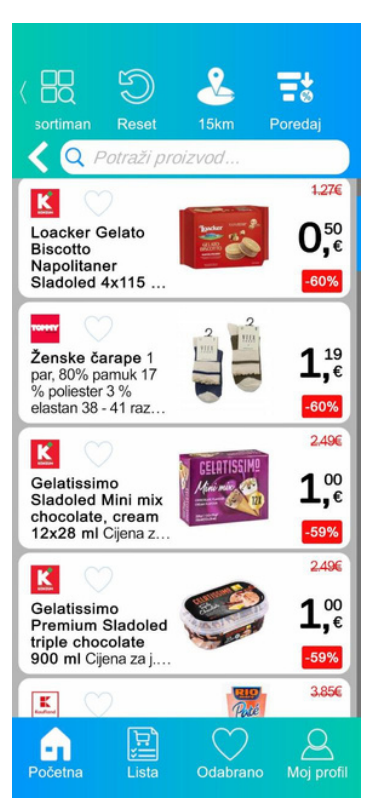

Kad ste spremili sve akcije koje Vas zanimaju među odabrane, pogledajte koje su Vam od njih najzanimljivije te kod kojih trgovaca su one u ponudi

Na temelju toga kod kojeg trgovca imate najviše odabranih akcija na proizvodima koje trebate, odaberite Vaše mjesto kupovine kod jednog ili maksimalno 2 trgovca, vodeći pri tome računa da Vam lokacija trgovine tog trgovca nije predaleko od Vašeg mjesta stanovanja ili od posla

> Obrišite akcije od trgovaca koje ste eliminirali u prethodnom koraku i ostavite one od trgovca ili trgovaca gdje planirate otići u kupovinu

Kreirate od preostalih akcija svoj osobni akcijski letak na način da u sekciji "Odabrano" odaberete na "Izradi letak" te time kreirate pdf letak koji možete podijeliti u whatsappu s članom obitelji ili si spremiti kao

šalabahter za kupovinu

Pri kupovini kod trgovaca, svakako iskoristite loyalty karticu ili aplikaciju koju prethodno spremite u modul "Kartice i aplikacije", kako bi iskoristili maksimalno sve dodatne popuste koje traovac nudi

Tuna 2 x 195 g, Redovna cijena za 195 g = 1,99 €, Uzmi 2

**6**.€ -3% 3.890 2,°

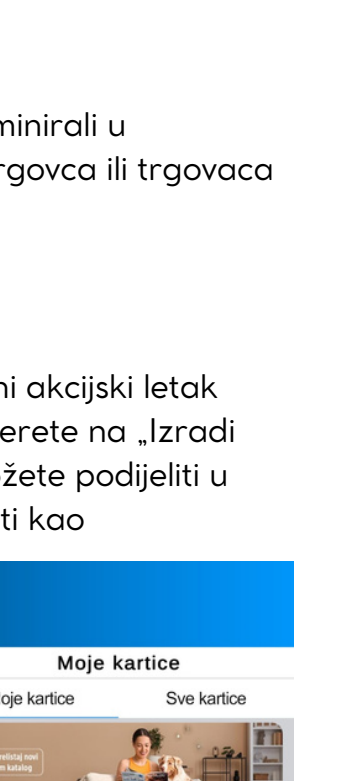

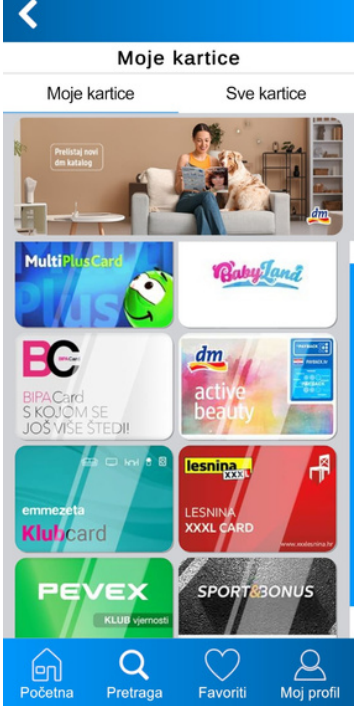

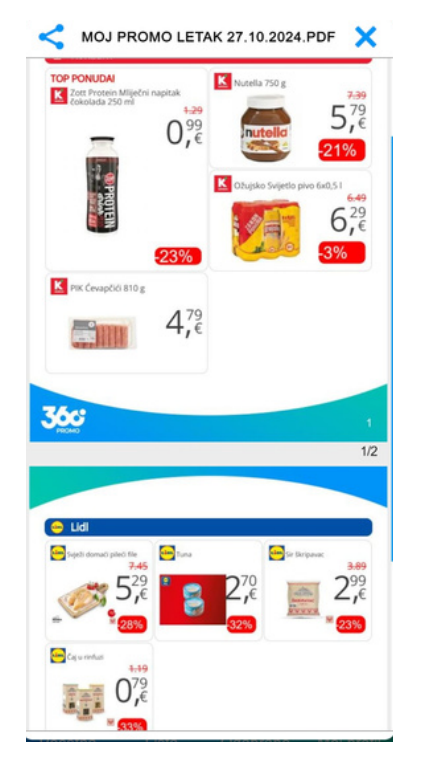

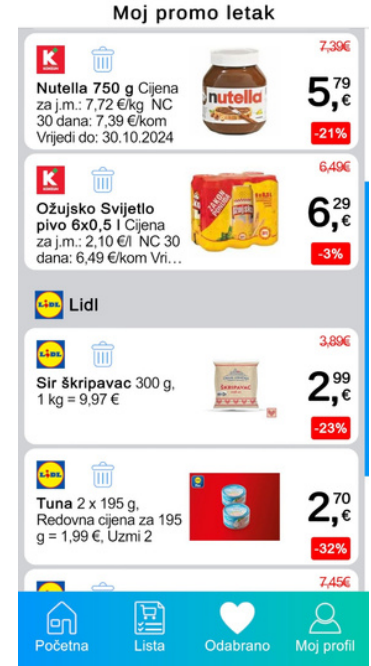

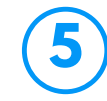

# B) Kupovina ostalih maloprodajnih proizvoda - osim robe široke potrošnje (modul Aktualne ponude):

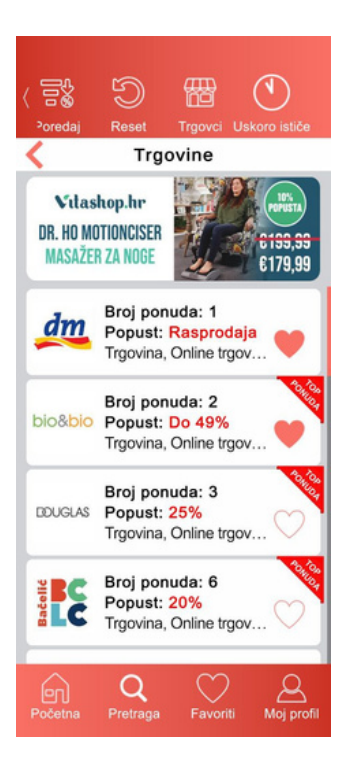

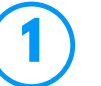

Spremite u favorite trgovce kod kojih najčešće kupujete

| 2        |  |
|----------|--|
| $\smile$ |  |

Provjerite kod tih trgovaca redovno na tjednoj bazi koje su aktualne akcijske ponude i izaberite od njih ukoliko pronađete neku koja Vam odgovara za Vašu kupovinu

|           |             |               | ~    |
|-----------|-------------|---------------|------|
|           | ARTOALM     | FONODE        |      |
| his this  |             |               | OHU0 |
| DIOSIDIO  |             |               |      |
| bio&bio   |             |               |      |
| 28.10.202 | 24 3.11.20  | J24.          |      |
| do 30%    |             |               |      |
| Tjedna al | cija od 28. | 1003.11.202   | 4.   |
| iskonsute | populate ut | -5076: Fildul | nje  |
|           | Više na     | webu          |      |
| -         |             |               | _    |
|           |             |               |      |
|           |             |               |      |
|           |             |               |      |
|           |             |               |      |
|           |             |               |      |
|           |             |               |      |
|           |             |               |      |
|           |             |               |      |
|           |             |               |      |
|           |             |               |      |
|           |             |               |      |
|           |             |               |      |
|           |             |               |      |
|           |             |               |      |
|           |             |               |      |
|           |             |               |      |
|           |             |               |      |
|           |             |               |      |
|           |             |               |      |
|           |             |               |      |
|           |             |               |      |

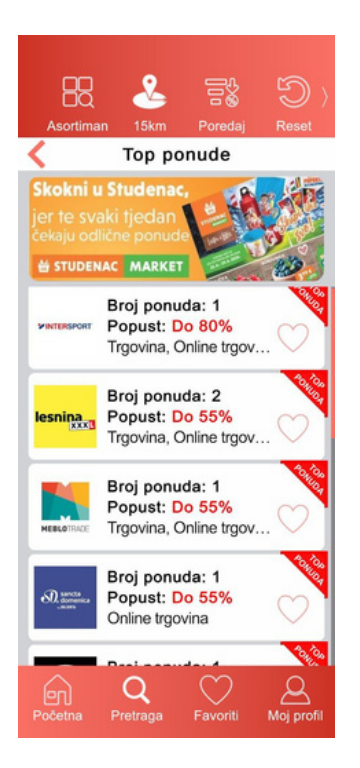

## 3

Provjerite u top ponudama da li Vam je neka od najatraktivnijih akcijskih ponuda toga tjedna zanimljiva tj. da ima ponudu na proizvodima koji Vam trebaju

4

Možete dodatno filtrirati po asortimanu kategoriju u kojoj želite provjeriti akcijske ponude – npr. "dom", "djeca" ili "ljubimci" i spremiti u favorite ako Vam je nešto zanimljivo

| AS               | SORTIMAN | Prika |
|------------------|----------|-------|
| Odaberi sve      |          | ~     |
| Široka potrošnj  | ja       | ~     |
| Dom              |          | ~     |
| Drogerije        |          | ~     |
| Moda             |          | ~     |
| Sport            |          | ~     |
| Djeca            |          | ~     |
| Ljubimci         |          | ~     |
| Zdravlje         |          | ~     |
| Tehnika i inforn | natika   | ~     |
| Optika           |          | ~     |
| Ostalo           |          | ~     |

# C) Dodatna provjerite da li ste nešto propustili (u modulu "Katalozi"):

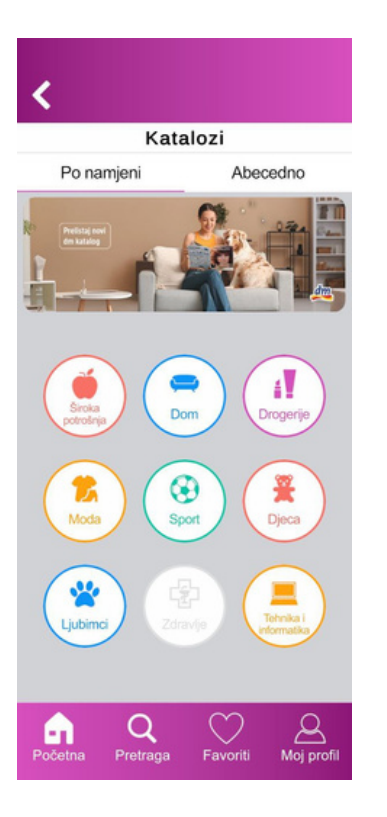

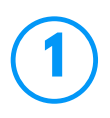

Pregledajte u modulu "Katalozi" da li ste nešto propustili što niste pronašli u modulu "Promocije i akcije" i "Aktualne ponude", te ako pronađete nešto u akcijskom katalog nekog trgovca, dodajte ga u Favorite

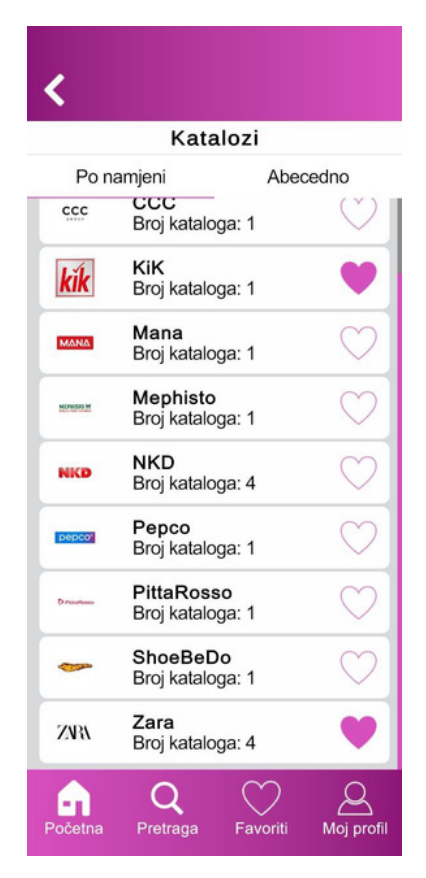

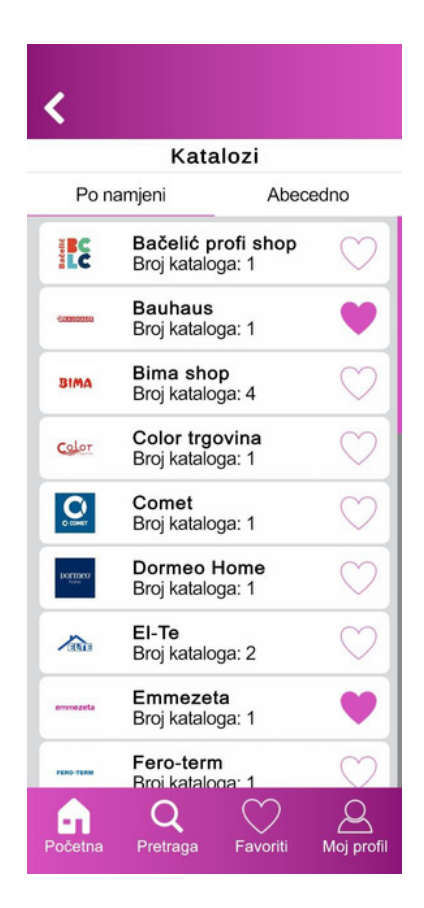

Napomena: to možete obaviti u 1-3 minute

### D) Kad odete u kupnju nemojte zaboraviti

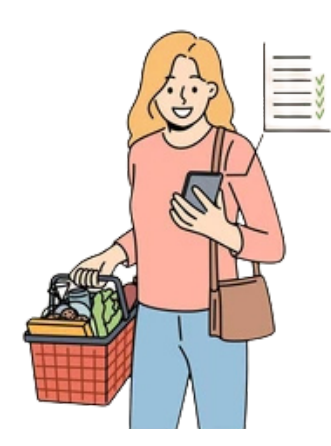

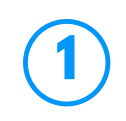

Ponesite sa sobom svoj kreirani osobni promo letak u pdf-u da Vam služi kao šalabahter za kupovinu

Na kupovnoj listi u modulu "Promocije i akcije" ostavite proizvode koje niste našli na akciji te ih niste dodali u osobni promo letak, da ne zaboravite kupiti i te proizvode ako Vam trebaju (kupovnu listu inače možete podijeliti i u watsappu s bližnjima)

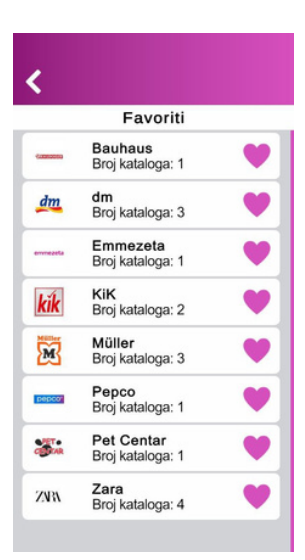

3

U favoritima modula "Aktualne ponude" i "Katalozi" možete pronaći što ste dodatno izabrali da trebate kupiti

> U modulu "Kartice i aplikacije" nemojte zaboraviti kod dolaska na blagajnu skenirati odgovarajuću karticu ili aplikaciju da bi na temelju toga ostvarili eventualne dodatne popuste koje dotični trgovac nudi

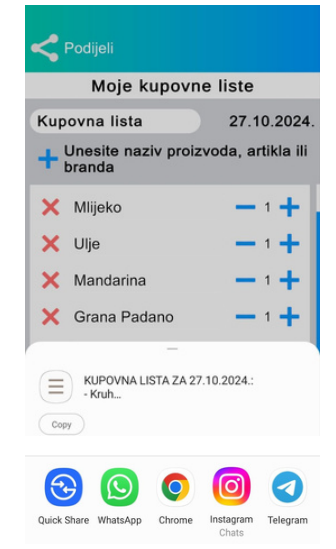

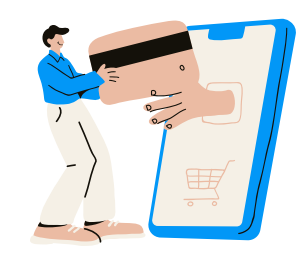

Zaključak: za pripremu kupovine uz maksimalnu uštedu, jednom kad ste dodali sve svoje loyalty kartice i aplikacije te kreirali svoju kupovnu listu od proizvoda koje najčešće kupujete, trebate oko 10-ak minuta pripreme za Vašu tjednu kupovinu.

## Želimo Vam uspješan lov na akcije i uštede!

Vaš 360 PROMO

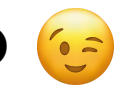

## ZA UŠTEDU VREMENA:

## A) Kod pregleda trgovina koje rade nedjeljom:

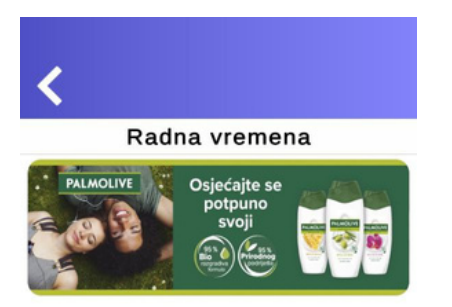

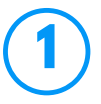

Kad otvorite modul "Radna vremena", odaberite gumb "Ova radna nedjelja/praznik"

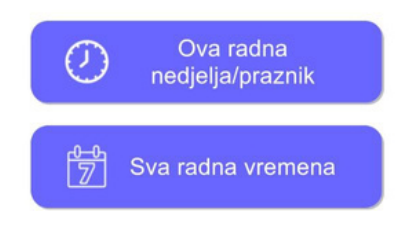

Napomena: Podatke o radnim vremenima trgovina nedjeljom ažuriramo od ponedjeljka do petka, ovisno o objavama podataka o tome od strane pojedinih trgovaca.

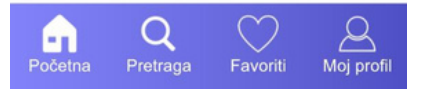

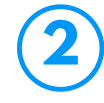

Na padajućem izborniku možete odabrati koji tip trgovina tražite ili koje trgovce želite pregledati

| PRODAJNA MJESTA        | Prikaži |  |  |
|------------------------|---------|--|--|
| Vrste prodajnog mjesta |         |  |  |
| Odaberi sve            | ~       |  |  |
| Trgovački lanci        |         |  |  |
| Shopping centri        |         |  |  |
| Pekare                 | ~       |  |  |
| Tržnice                | ~       |  |  |
| Prodajna mjesta        |         |  |  |
| Odaberi sve            | ~       |  |  |
| Konzum                 |         |  |  |
| Konzum benz            | ~       |  |  |
| 🕵 ктс                  | × 1     |  |  |
| esninaLesnina          | ~       |  |  |
| 🚧 Lidl                 |         |  |  |

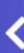

# Ova radna nedjelja/praznik Pretraga Itm Nedjelja 0.11.2024. Ovar radna nedjelja/praznik Ovar radna nejesta Pretraga Ovar radna nejesta Pretraga Ovar radna nejesta Pretraga Ovar radna nejesta Pretraga Ovar radna nejesta Ovar radna nejesta Ovar radna nej

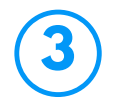

Prikažu se trgovine koje rade u Vašoj blizini narednu nedjelju (ili praznik)

4

Odaberite radijus interesa u kojem želite pregledati trgovine koje rade

Pronađite trgovine koje su otvorene i gdje možete obaviti Vašu nedjeljnu nabavku/kupovinu

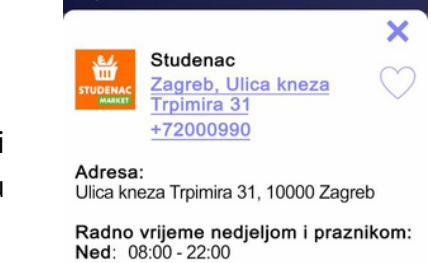

Osvježeno: 25.10.2024. 16:10

Informacije o radnim vremenima su preuzete. Lokacije mogu imati razrade radnih vremena koje nisu navedene. Preporučamo da provjerite informacije na linku niže ili na orginalnoj stranici.

Više na webu...

#### Napomene:

Ako snimite u favorite trgovine oko Vas u kojima obično kupujete onda idući puta kad ulazite u "Radna vremena" možete samo otići na "Favorite" i provjeriti da li te trgovine rade kada planirate otići u kupovinu (nedjelju ili primjerice radnim danom iza 20:00)

Zbog kasnije objave radni vremena vikendom nekih trgovaca, podaci o radnim vremenima nedjeljom su pouzdani od petka za tekući tjedan ili dan prije praznika

### B) Kod korištenja loyalty kartica i aplikacija trgovaca

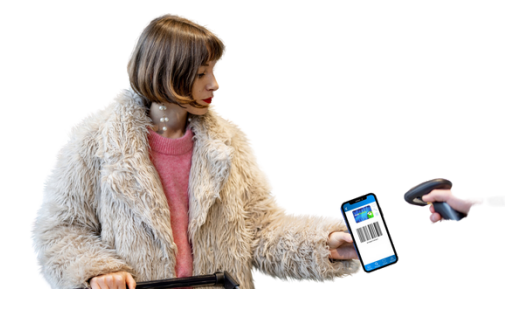

## 1

Uz 360 PROMO ne trebate nositi loyalty kartice po novčaniku i tražiti ih kad dođete na blagajnu

2

Nema potrebe za "scrollanje" po ekranima mobitela u potrazi za aplikacijama trgovaca kad ih sve možete pohraniti i naći u 360 PROMO

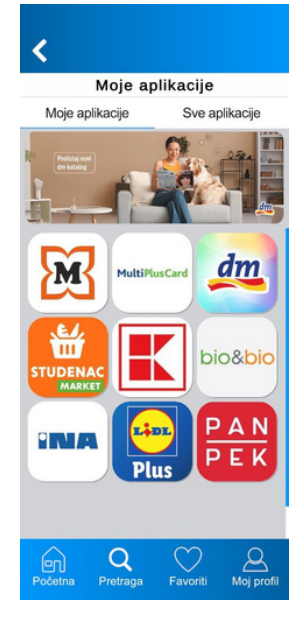

#### C) Kod pretrage akcija po proizvodu ili brandu

Najbrži i pregledniji način za pretragu akcija trgovaca na traženim proizvodima poput piva, mlijeka, kave ili raznih vrsta mesa

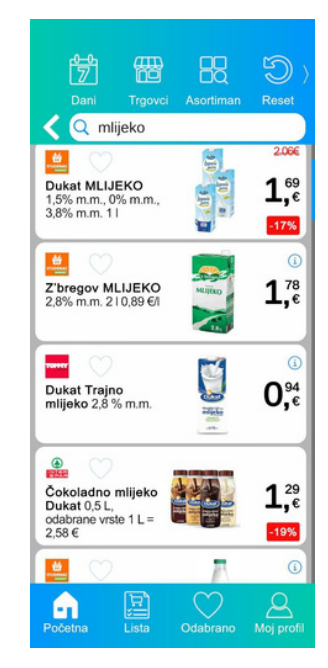

Zaključak: Ako ste i uložili nešto vremena na pripremu svoje tjedne kupovine, možete još više vremena od toga uštediti zbog spomenutih funkcionalnosti te brzih i efikasnih mogućnosti za pripremu Vaših kupovina i pomoć pri obavljanju same kupnje.